sudo apt update sudo apt install apache2

sudo mkdir /var/www/Domainordner/

cd /var/www/Domainordner/ nano index.html

4. Einrichten der VirtualHost-Konfigurationsdatei Wir beginnen diesen Schritt, indem wir in das Verzeichnis der Konfigurationsdateien gehen:

cd /etc/apache2/sites-available/

Da Apache mit einer Standard-VirtualHost-Datei geliefert wurde, verwenden wir diese als Basis. (gci.conf wird hier verwendet, um unseren Subdomainnamen abzugleichen):

sudo cp 000-default.conf gci.conf Bearbeiten Sie nun die Konfigurationsdatei:

sudo nano domainname.conf Wir sollten unsere E-Mail-Adresse in ServerAdmin haben, damit Benutzer Sie erreichen können, falls bei Apache ein Fehler auftritt:

ServerAdmin ihrname@example.com Wir möchten auch, dass die DocumentRoot-Direktive auf das Verzeichnis zeigt, in dem unsere Site-Dateien gehostet werden:

DocumentRoot /var/www/Domainordner/

Die Standarddatei enthält keine ServerName-Anweisung, daher müssen wir sie hinzufügen und definieren, indem wir diese Zeile unter der letzten Anweisung hinzufügen:

Servername example.ddns.net

Dadurch wird sichergestellt, dass Benutzer die richtige Website statt der Standardwebsite erreichen, wenn sie gci.example.com eingeben.

Jetzt, da wir mit der Konfiguration unserer Website fertig sind, speichern und aktivieren wir sie im nächsten Schritt!

Restart Apache2 Webserver auf Debian/Ubuntu Linux Man kann entweder den service oder /etc/init.d/ Befehl nutzen:

/etc/init.d/apache2 restart Oder

sudo /etc/init.d/apache2 restart

Stop Apache2 Webserver auf Debian/Ubuntu Linux

/etc/init.d/apache2 stop

Oder

sudo /etc/init.d/apache2 stop Oder

sudo service apache2 stop Start Apache2 Webserver auf Debian/Ubuntu Linux /etc/init.d/apache2 start Oder

sudo /etc/init.d/apache2 start Oder

sudo service apache2 start